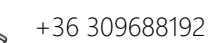

# Használati utasítás

# Wi-Fi termosztát elektromos padlófűtéshez

# BeOk TDS21WiFi-Ep

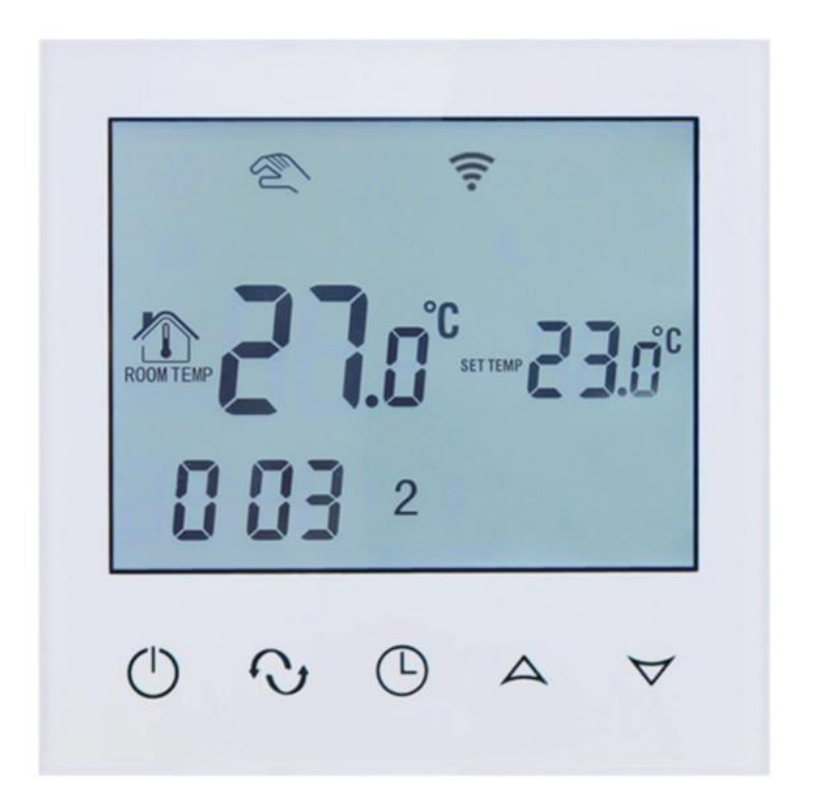

1. Termékleírás

TDS21WIFI-EP egy érintőképernyős termosztát, amely okostelefonnal vezérelhető. Otthonok, ipari és kereskedelmi helyiségek hőmérsékletének szabályozására, valamint fűtőtestek, különösen padlófűtési rendszerek szabályozására használják. Android vagy iOS telefonnal vezérelhető.

### 2. Technikai paraméterek

| Tápellátás                              | 200-240 V / 50-60 HZ                |
|-----------------------------------------|-------------------------------------|
| Maximális áramerősség                   | ≤16A (elektromos fűtés)             |
|                                         | ≤3A (vízfűtés)                      |
| Energiafogyasztás                       | <0,3 W                              |
| Anyag                                   | PC + ABS (tűzálló)                  |
| Hőmérséklet beállítási tartomány        | 5-60 °C                             |
| Padló hőmérséklet beállítási tartomány: | 5-99°C                              |
| Pontosság                               | ± 1°C                               |
| Hőmérséklet szenzor                     | NTC                                 |
| Környezeti hőmérséklet                  | 0-45 ⁰C, 5-95% relatív páratartalom |

# 3. Főbb funkciók és jellemzők

- 1. WIFI Android és Apple iOS rendszerhez
- 2. Nagy képernyő és érintőgombok
- 3. Memória funkciók
- 4. Adatmentési funkciók
- 5. Időszak beállítása 5+2 vagy 6+1 vagy 7 napra
- 6. Fagyálló funkciók
- 7. 3 érzékelő mód állítható be
- 8. Termosztátzár funkció
- 9. Európai rejtett dózis opció 80mmx80mm

# 4. Felhasználói felület (termosztát)

contact@okoshazak.hu +36 309688192

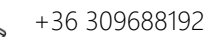

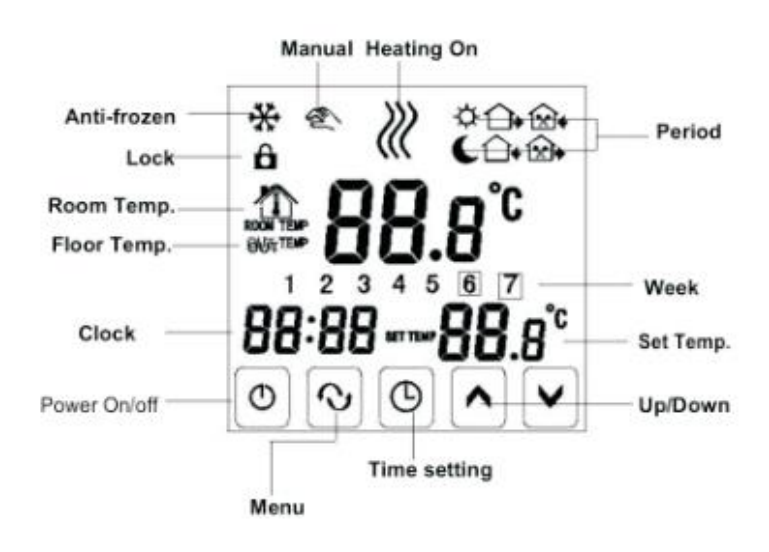

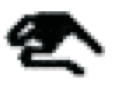

Kézi mód.

Fűtés.

 $\langle \rangle \rangle$ 

- 夺 Első időszak: reggel.
- Második időszak: Lakatlan ház délelőtt. 12₽
- 3 1≫⊫ Harmadik időszak: Délután.
- 4 1× Þ Negyedik időszak: Lakatlan ház a délután folyamán.
- Ötödik időszak: Este. 15 ⊳
- (6 Hatodik időszak: Szobahőmérséklet az éjszaka folyamán.
- ✵ Fagyálló.
  - Billentyűzetzár: Válassza ki a speciális LOC 01 vagy 02 beállítást úgy, hogy 5 másodpercig lenyomva tartja az "órabeállítás" gombot a zároláshoz vagy a zár ideiglenes feloldásához.

**᠔)** Okos Házak™

www.okoshazak.hu Contact@okoshazak.hu +36 309688192

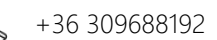

5. Felhasználói felület (telefon port)

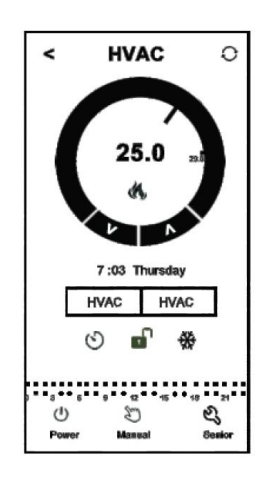

# 6. Modell specifikációk

| Modell   | Maximális<br>áramerősség | Külső érzékelő | Heti<br>programozhatóság | Ellenőrzött<br>objektumok       |
|----------|--------------------------|----------------|--------------------------|---------------------------------|
| WIFI-EP  | 16                       | $\checkmark$   | $\checkmark$             | Készülékek<br>elektromos fűtése |
| WIFI-WP  | 3A                       |                | $\checkmark$             | Vízmelegítés                    |
| WIFI-WPB | 3A                       |                | $\checkmark$             | Központi fűtés                  |

# 7. Bekötési rajz

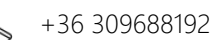

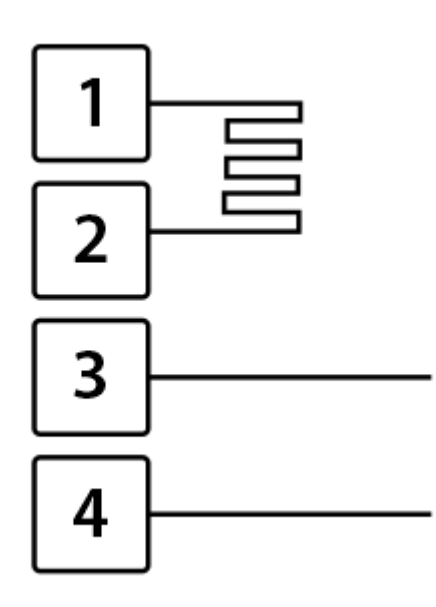

1 - Fázis, 2 - Null, 3 - Null, 4 - Fázis

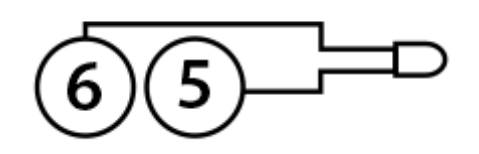

5-6 - Külső NTC padlóérzékelő

#### 8. Használati utasítások

#### 1. Nyissa ki a termosztátot

Nyomja meg a "start" gombot a termosztát be- vagy kikapcsolásához

#### 2. Állítsa be a hőmérsékletet

A megfelelő hőmérséklet beállításához nyomja meg a "csökkentés" vagy a "növelés" gombokat.

# 3. Állítsa be az órát

Kattintson az "órabeállítás" gombra az óra, perc és hét beállításához. Nyomja meg a "növelés" vagy "csökkentés" gombokat a megfelelő változtatáshoz.

# 4. Állítsa a termosztátot kézi üzemmódba

A kézi üzemmód nem programozható módot jelent. Nyomja meg a "mód" gombot, majd a "kézi mód beállítása" gombot a kézi módba lépéshez. Nyomja meg a "növelés" vagy "csökkentés" gombokat a kívánt hőmérséklet beállításához. Kattintson az "órabeállítás" gombra az óra, perc és hét beállításához.

# 5. Állítsa gyermekzár módba

Nyomja meg és tartsa lenyomva az "órabeállítás" gombot, hogy korlátozza a gyermekek hozzáférését a termosztáthoz. Ez az opció akkor aktiválódik, amikor a "termosztátzár" ikon megjelenik a termosztát kijelzőjén. Nyomja meg és tartsa lenyomva ismét az "órabeállítás" gombot az opció kikapcsolásához.

MEGJEGYZÉS: A Be/Ki gomb nem befolyásolja ezt a funkciót.

# 6. Állítsa programozható módba

Nyomja meg és tartsa lenyomva a "mode" gombot hosszabb ideig, hogy belépjen a programozható módba. A "LOOP" és az "12345" számok jelennek "növekedés" vagy "csökkentés" gombokat Nyomja а meg. meg а programozáshoz attól függően, hogy a termosztát hogyan működjön: 5+2 vagy 6+1 vagy 7 programozható nap.

A hét mellett megjelenő "12345" azt jelenti, hogy a termosztát 5 napig üzemel.

A kijelzőn a hét mellett megjelenő "123456" azt jelenti, hogy 6 nap van beütemezve a termosztát működésére.

A hét mellett a kijelzőn megjelenő "1234567" azt jelenti, hogy 7 nap van beütemezve a termosztát működésére.

Kattintson a "mód" gombra az időszak megváltoztatásához.

Nyomja meg a "csökkentés" vagy a "növelés" gombot a hőmérséklet megváltoztatásához

Kattintson az "óra beállítása" gombra az óra beállításához.

Nyomja meg a "csökkentés" vagy a "növelés" gombot a megfelelő óra módosításához.

Nyomja meg ismét a "mode" gombot a hétvégi hőmérséklet kiválasztásához.

Az ideiglenes beállítások elvégzéséhez csak egyszer nyomja meg a "mode" gombot, ekkor villogni kezd a "kézi mód beállítás" ikon.

| Peri    | od | Period Icon | Defaulted Time | Defaulted Temp. |
|---------|----|-------------|----------------|-----------------|
| 1       |    | *           | 6:00           | <b>20</b> ℃     |
|         | 2  | <b>D</b>    | 8:00           | <b>15</b> ℃     |
| Week    | 3  | <b>B</b>    | 11:30          | <b>15</b> ℃     |
| -       | 4  |             | 12:30          | <b>15</b> ℃     |
|         | 5  | Ûŧ          | 17:30          | <b>22</b> °C    |
|         | 6  | C           | 22:00          | <b>15</b> ℃     |
| Weekend | 1  | *           | 8:00           | <b>22</b> °C    |
|         | 2  | C           | 23:00          | <b>15</b> ℃     |

Nyomja meg a "mode" gombot a programozható mód kézi módra váltásához

# MEGJEGYZÉS!!!

1. A hőmérséklet alapértelmezett értékei a 2, 3 és 4 periódusra nézve megegyeznek. A hőmérséklet a felhasználó kérésére változhat.

2. A hőmérséklet 00-ra állítása az időszak végét jelenti

3. Hogyan ellenőrizhetem a padló hőmérsékletét?

Amíg a termosztát be van kapcsolva, nyomja meg és tartsa lenyomva az "óra beállítás" gombot, majd nyomja meg a be gombot a padlóhőmérséklet ellenőrzéséhez. A külső hőmérsékletek megjelennek.

| Nyomja    | meg   | ismét | az | "Óra | beállítása" | gombot | а | szobahőmérséklet |
|-----------|-------|-------|----|------|-------------|--------|---|------------------|
| ellenőrzé | séhez |       |    |      |             |        |   |                  |

| Kód megjelenítése | Funkciók                                                   | Beállítások és opciók                                                           | Gyári alapbeállítások |
|-------------------|------------------------------------------------------------|---------------------------------------------------------------------------------|-----------------------|
| SEN               | Érzékelő mód                                               | 0: belső érzékelő<br>1: Padlóérzékelő<br>2: mindkét érzékelő,<br>belső és padló | 0                     |
| OSV               | Állítsa be a padlófűtés<br>hőmérsékletét                   | Hőmérséklet beállítási<br>tartomány 5 - 99 °C                                   | 42 °C                 |
| DIF               | A padlóhőmérséklet<br>pontossága                           | 1-9 °C                                                                          | 2°C                   |
| SVH               | Maximális hőmérséklet<br>beállítása a belső<br>érzékelőhöz | 5-99 °C                                                                         | 35°C                  |
| SVL               | Állítsa be a belső<br>érzékelő minimális<br>hőmérsékletét  | 5-99 °C                                                                         | 5°C                   |
| ADJ               | Hőmérséklet mérés                                          | Ellenőrizze az aktuális<br>szobahőmérsékletet                                   | Hibahatár 0,5 °C      |
| FRE               | Fagyálló                                                   | 00: kikapcsolva<br>01: bekapcsolva                                              | 00                    |
| PON               | A termosztát<br>nyitómemóriája                             | 00: kikapcsolva<br>01: bekapcsolva                                              | 00                    |
| DFI               | Szobahőmérséklet<br>pontosság                              | 0,5-3 °C                                                                        | 1 °C                  |
| FAC               | Gyári beállítás                                            | 10 vagy 32 -Wifi mód<br>08-Kijelző                                              | 08                    |

# 9. A BeOK Home mobilalkalmazás telepítése

a. A mobilalkalmazás letöltéséhez olvassa be a QR-kódot.

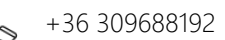

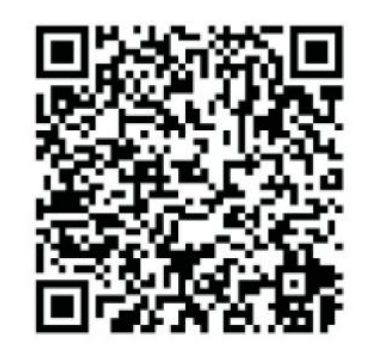

b. A mobilalkalmazás csatlakoztatása a termosztáthoz.

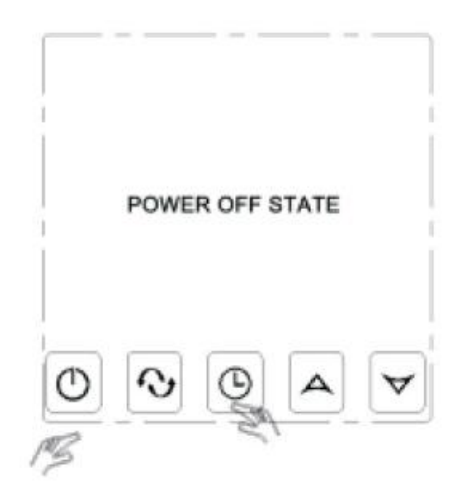

Amíg a termosztát ki van kapcsolva, nyomja meg és tartsa lenyomva az "óra beállítás" gombot, majd nyomja meg a "bekapcsoló" gombot.

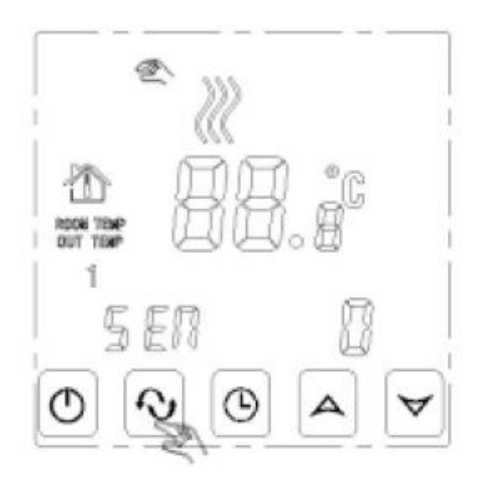

Menjen a speciális beállításokhoz, majd nyomja meg a "menü" gombot 9-szer, amíg meg nem jelenik a FAC mód

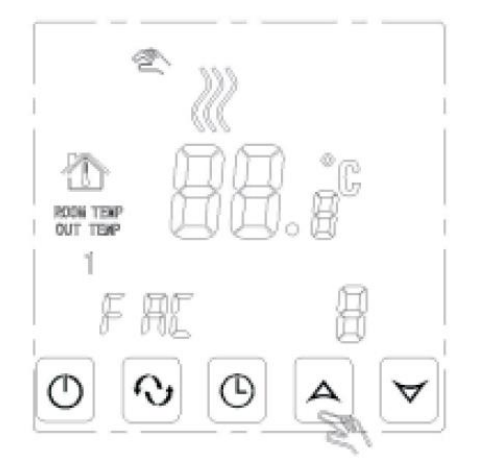

A FAC mód megjelenése után nyomja meg a "nagyítás" gombot, hogy 08-ról 10re vagy 32-re váltson.

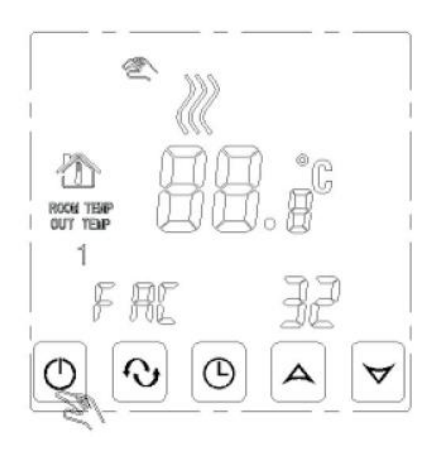

Ezután nyomja meg a "bekapcsoló" gombot.

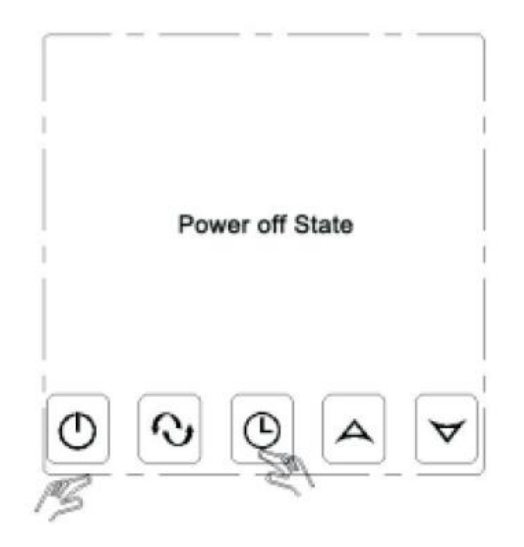

Nyomja meg és tartsa lenyomva az "órabeállítás" gombot néhány másodpercig, majd nyomja meg újra a bekapcsológombot

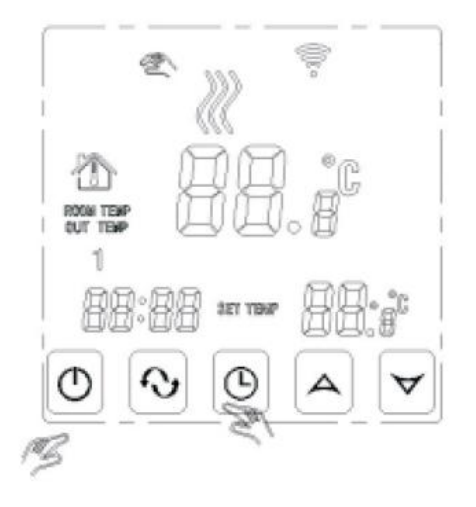

Villog – A kapcsolat megindulhat

Az ikon ritkán villog: OFFline

Az ikon abbahagyja a villogást. A kapcsolat sikeres volt.

Most nagyon gyorsan villog a wifi szimbólum, ami azt jelenti, hogy a telefon csatlakoztatható a termosztáthoz.

Ha a szimbólum abbahagyja a villogást, az azt jelenti, hogy a telefon sikeresen csatlakozott a termosztáthoz.

Telefonos kapcsolat

Nyissa meg a telefonjára telepített "Beok Home" alkalmazást.

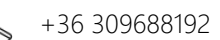

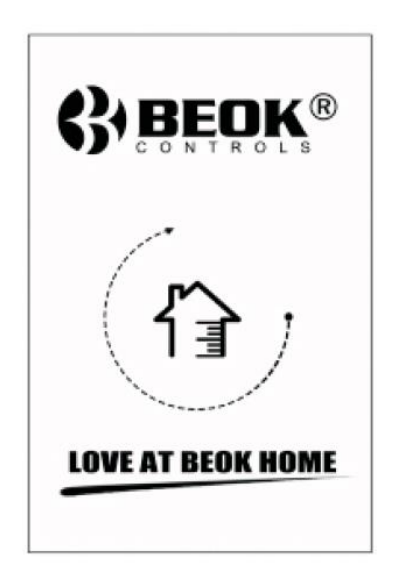

Amikor a wifi szimbólum gyorsan villog, elkezdheti a telefon beállítását.

| Edit | My The | ermostat's | 0 |
|------|--------|------------|---|
|      |        |            |   |
|      |        |            |   |
|      |        |            |   |
|      |        |            |   |
|      |        |            |   |

Kattintson a "konfigurálás" gombra

Adja meg a wifi nevét és jelszavát. Ha a csatlakozás sikeres, megjelenik a "Connection Succes" üzenet.

**᠔)** Okos Házak<sup>™</sup>

| $\sim$ |                  |
|--------|------------------|
| п      | www.okoshazak.hu |

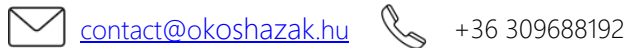

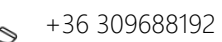

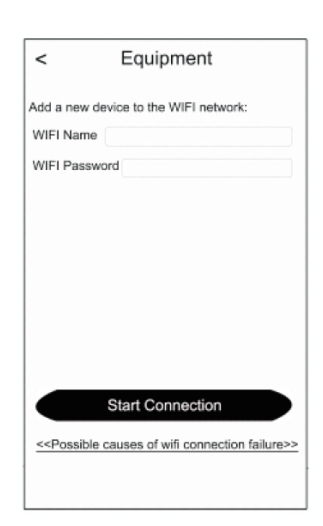

Sikeres csatlakozás után kattintson a "Search" gombra

| Edit | My The | ermostat's | 0   |
|------|--------|------------|-----|
|      |        |            |     |
|      |        |            |     |
|      |        |            |     |
|      |        |            |     |
|      |        |            |     |
|      |        |            |     |
|      |        |            |     |
| 6    | arch   | Config     | Iro |

"Search" gomb

Megjelenik a HVAC termosztát wifi. A HVAC a gyárilag beállított név, ha 2-nél több termosztátja van, akkor a nevét is megváltoztathatja.

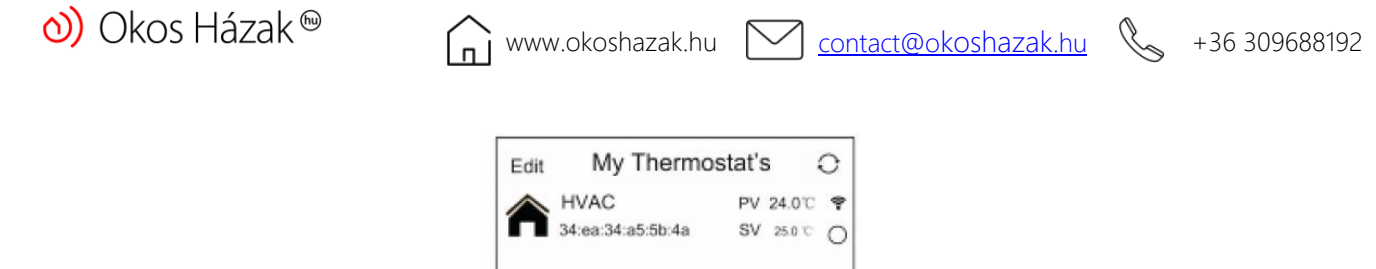

| A | 34:ea:34:a5:5b:4a | a SV | 25.0 °C | 0 |
|---|-------------------|------|---------|---|

a) Nyomja meg és tartsa lenyomva a HVAC gombot a termosztát szerkesztési oldalának megjelenítéséhez.

b) Kattintson a "Modify current thermostat" (Jelenlegi termosztát módosítása) gombra.

c) Cserélheti a termosztátot az 1. szobában, hálószobában, fürdőszobában stb.

| Edit My Thermostat's O                          | Edit My Thermostat's O                                               |
|-------------------------------------------------|----------------------------------------------------------------------|
| HVAC PV 24.0℃ ♥   34:ea:34:a5:5b:4a SV 25.0 ℃ ○ | HVAC PV 24.0℃ ♥   34:ea:34:a5:5b:4a SV 25.0 ℃ ○                      |
| Edit Thermostat<br>34:ea:34:a5:5b:4a            | Do you want to modify the<br>current thermostat<br>34:ea:34:a5:5b:4a |
| Modify current thermostat                       | HVAC                                                                 |
| Lock current thermostat                         |                                                                      |
| Delect current thermostat                       | Cancel Done                                                          |
| Cancel                                          |                                                                      |
|                                                 |                                                                      |
| Search Configure                                | Search Configure                                                     |

### Felhasználói felület

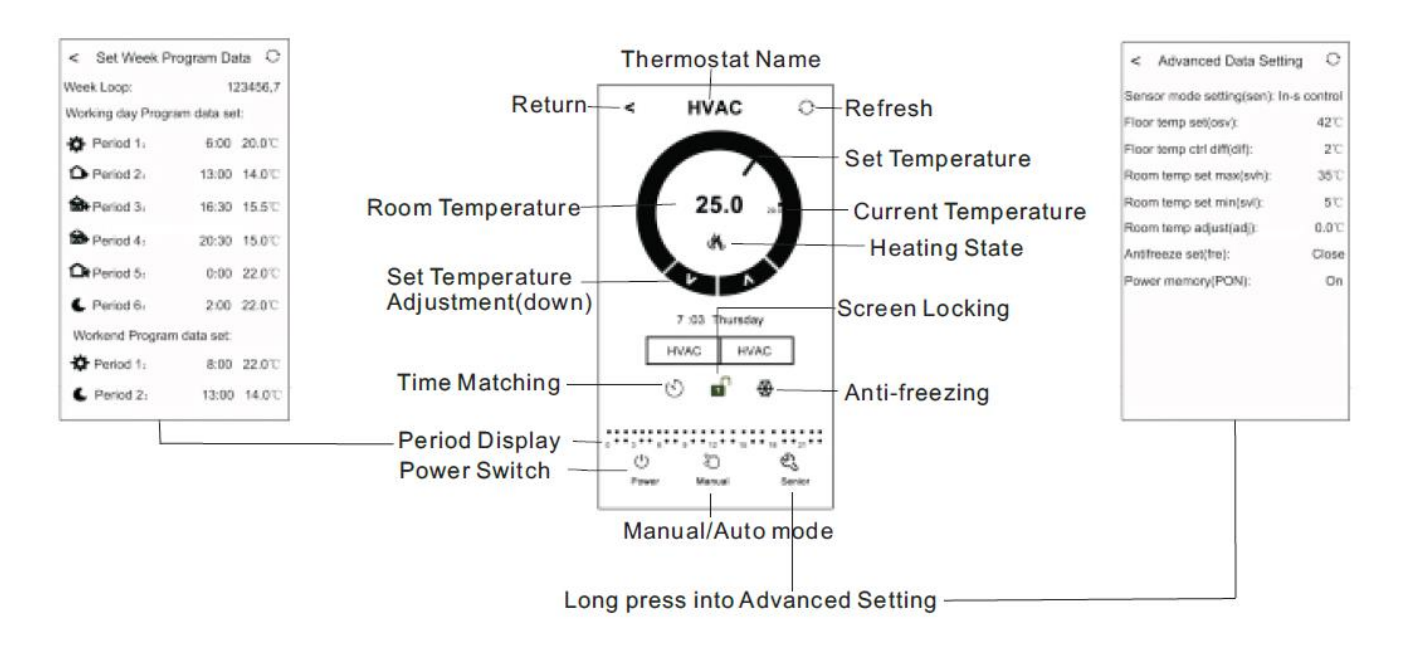

- Kattintson az "Time matching" gombra 🔍 hogy a telefon órája a termosztát 1. órájához illeszkedjen
- Termosztátzár: Nyomja meg ┛ a termosztát lezárásához 2.
- Fagyálló üzemmód: Kattintson az ikonra 🏶 és megjelenik a telefon 3. képernyőjén, jelezve, hogy a fagyálló üzemmód be van kapcsolva
- 4. Hőmérséklet beállítása: Használhatja a képernyőn lévő "mutatót". 🔍 vagy megnyomhatja <sup>A</sup>vagy<sup>V</sup> a hőmérséklet beállításához
- Időszak beállítása: Tartsa lenyomva az "Period display" gombot 5. az időszak beállítási módba való belépéshez

| < Set Week F              | Program Data         |  |  |  |  |
|---------------------------|----------------------|--|--|--|--|
| Week Loop:                | 123456,7             |  |  |  |  |
| Working day Prog          | ram data set:        |  |  |  |  |
| Period 1:                 | 6:00 20.0°C          |  |  |  |  |
| Period 2:                 | <b>13:00 14.0</b> °C |  |  |  |  |
| Reriod 3:                 | <b>16:30 15.5°</b> C |  |  |  |  |
| Period 4:                 | <b>20:30</b> 15.0℃   |  |  |  |  |
| Period 5:                 | 0:00 22.0°C          |  |  |  |  |
| C Period 6:               | 2:00 22.0°C          |  |  |  |  |
| Workend Program data set: |                      |  |  |  |  |
| Period 1:                 | 8:00 22.0°C          |  |  |  |  |
| C Period 2:               | <b>13:00 14.0</b> °C |  |  |  |  |
|                           |                      |  |  |  |  |

Kiválaszthatja a kívánt heti programot: 5+2/6+1/7 Kattintson a kívánt időszakra: beállíthatja az időszak időpontját Kattintson a módosításhoz, és válassza ki a kívánt hőmérsékletet Figyelmeztetés: Ha a 7-es számú programot választja, a hétvégi beállítás többé nem jelenik meg

6. További beállítások

Nyomja meg és tartsa 🛸 ikont a speciális beállítások menübe való belépéshez

| < Advanced Data Setting          | 0            |  |  |  |  |
|----------------------------------|--------------|--|--|--|--|
| Sensor mode setting(sen): In-s o | ontrol       |  |  |  |  |
| Floor temp set(osv):             | 42°C         |  |  |  |  |
| Floor temp ctrl diff(dif):       | <b>2</b> °C  |  |  |  |  |
| Room temp set max(svh):          | <b>35</b> °C |  |  |  |  |
| Room temp set min(svl):          | 5℃           |  |  |  |  |
| Room temp adjust(adj):           | 0.0°C        |  |  |  |  |
| Antifreeze set(fre):             | Close        |  |  |  |  |
| Power memory(PON):               | On           |  |  |  |  |
|                                  |              |  |  |  |  |
|                                  |              |  |  |  |  |
|                                  |              |  |  |  |  |
|                                  |              |  |  |  |  |
|                                  |              |  |  |  |  |

| Kód<br>megielenítése | Funkciók                                                   | Beállítások és opciók                                              | Gyári alapbeállítások |
|----------------------|------------------------------------------------------------|--------------------------------------------------------------------|-----------------------|
| SEN                  | Érzékelő mód                                               | IN-S vezérlés<br>Out-s ellenőrzés<br>In-s vezérlés, Out-s<br>limit | IN-S vezérlés         |
| OSV                  | Állítsa be a padlófűtés<br>hőmérsékletét                   | Hőmérséklet beállítási<br>tartomány 5 - 99 °C                      | 42 °C                 |
| DIF                  | A padlóhőmérséklet<br>pontossága                           | 1-9 °C                                                             | 2°C                   |
| SVH                  | Maximális<br>hőmérséklet beállítása<br>a belső érzékelőhöz | 5-99 °C                                                            | 35°C                  |
| SVL                  | Minimális hőmérséklet<br>beállítása a belső<br>érzékelőhöz | 5-99 °C                                                            | 5°C                   |

| ADJ | Hőmérséklet mérés | -5-5 °C      | 0 °C  |
|-----|-------------------|--------------|-------|
| FRE | Fagyálló          | Nyitva/Zárva | Zárva |
| PON | A termosztát      | Ki/Be        | Ве    |
|     | nyitómemóriája    |              |       |

- 7. A kézi üzemmódból az automatikus módba váltáshoz nyomja meg a 🐣 gombot
- 8. A termosztát a gomb megnyomásával zárható

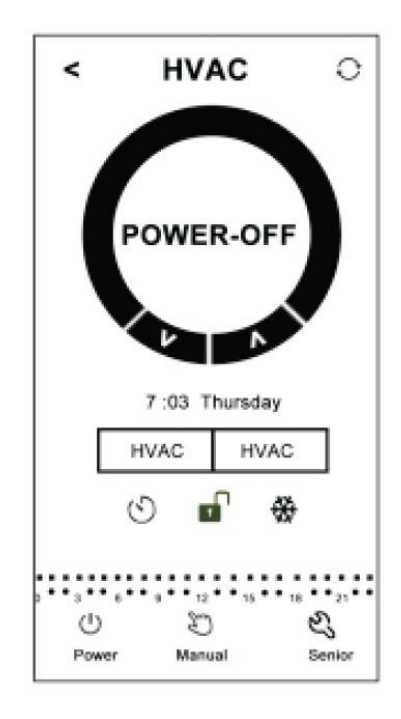

# 10. Ügyeljen a telefon wifi kapcsolatára

1.Ha a kapcsolat sikertelen, megszakad

a. Győződjön meg arról, hogy telefonja csatlakozik WLAN módhoz, és ki van kapcsolva a 3G/4G mobiladat-kapcsolat. Csatlakozzon 2,4G wifi-hez, ne 5G wifihez.

b. Adja hozzá a router nevét, javasoljuk, hogy a név ne tartalmazzon szóközt vagy kínai szimbólumokat

c. Ellenőrizze a router jelszavát. Javasoljuk, hogy a jelszó ne tartalmazzon 32 karakternél többet, szóközt, speciális szimbólumot, csak betűket és számokat

**d.** Győződjön meg arról, hogy az üzemmódot sikeresen visszaállította. Ha ki van kapcsolva, nyomja meg az óra beállító gombot, majd a bekapcsológombot a speciális beállítások menübe való belépéshez. Aktiválja a FAC módot, hogy 10-re vagy 32-re váltson, majd kapcsolja ki a termosztátot.

Nyomja le 2 percig az Idő beállító gombot, majd nyomd meg a start gombot. Ezúttal nem lép be a speciális beállítások menübe, hanem a képernyőn villog a wifi szimbólum gyors ütemben. Ez bizonyítja, hogy a wifi modul sikeresen visszaállt. Várja meg, amíg az alkalmazás csatlakozik.

e. Győződjön meg arról, hogy a wifi jelszót helyesen adta meg. Javasoljuk, hogy a jelszó legyen látható, amikor beírja.

2.Ha a következő üzenet továbbra is megjelenik a képernyőn, lépjen be a speciális beállítások menüjébe, és módosítsa a problémának megfelelő beállítást.

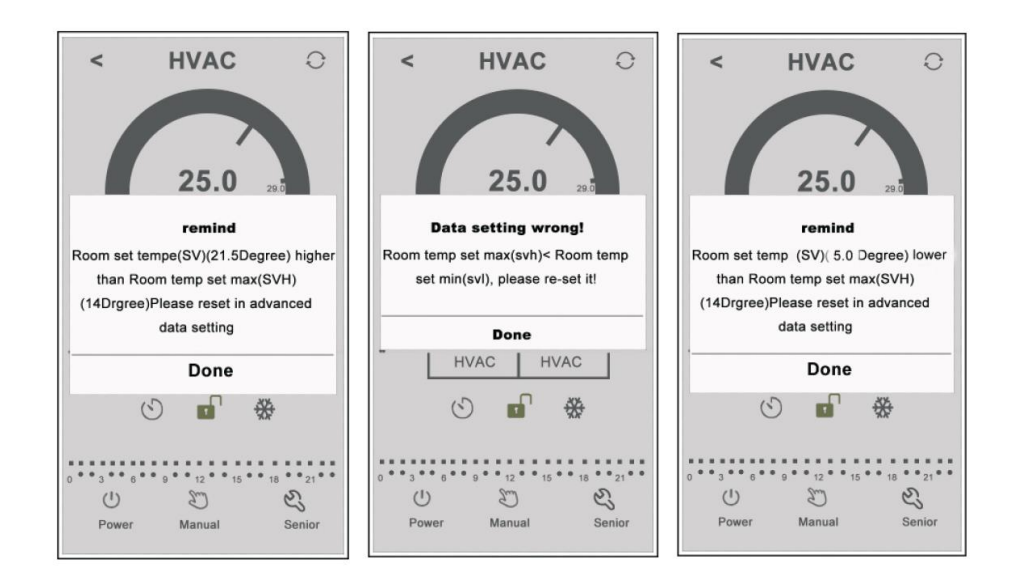

# 11. Telepítési útmutató

www.okoshazak.hu

contact@okoshazak.hu 💊 +36 309688192

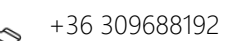

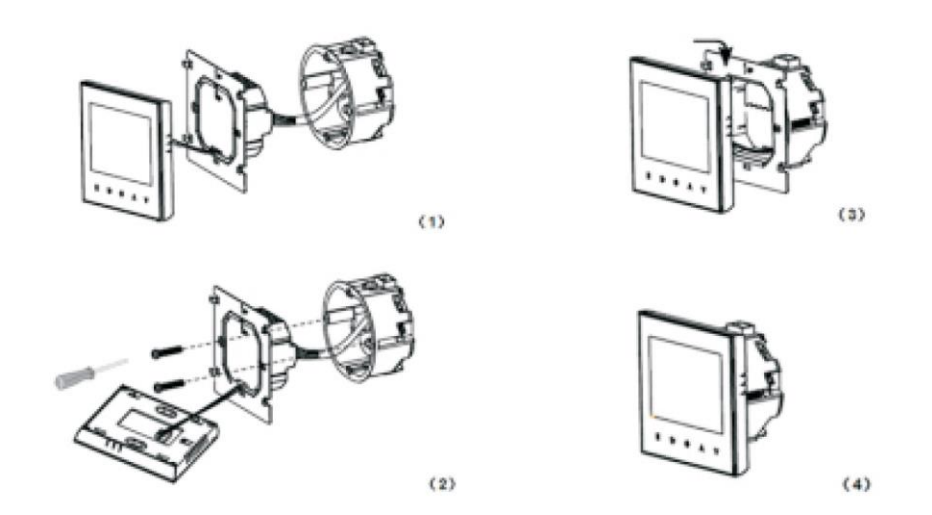

- 1. Óvatosan nyissa ki a panelt egy csavarhúzóval
- 2. Csatlakoztassa a tápkábeleket a kapcsolási rajz szerint
- 3. Fedje le az érintőpanelt

#### Figyelem!!!

A termosztát felszereléséhez szükséges vezetékek vastagsága 1,5-2,5 mm között legyen!